## **Start Up Titan Krios**

- 1. Check LN<sub>2</sub> airtight, make sure all involved O<sub>2</sub> sensors are working properly
- 2. Check LN<sub>2</sub> level in **Temperature Control** tab, in flap-out tab of **State**, make sure there is no error to **Recover**, in **Filling** tab make sure **Fill Now** is available
- **3.** Check system vacuum, **Gun/Liner/Octagon** should be 1/10/1 log or better at LN<sub>2</sub> temperature, or 1/20/1 log or better for Room Temperature
- **4.** In **Setup** tab, the button **Operate** and **High Tension** (with 300 kV) should be ON check **Gun lens** 4, **Extractor** 4650, **FEG Emission** ~330 uA
- 5. Ask super-user to Dock AutoGrids into AutoLoader, and do the Inventory
- 6. Sign in the logbook, with registering the cassette & describing the slots
- 7. Log out the common user

Log on to the Titan Krios computer using your username and password

- 8. Start the software kit:
  - a) Start Microscope Software Launcher on Krios PC (to start UI & FluCam)
  - b) right click on **Remote DM** then left click on **Connect** on Krios PC
  - c) in **DM**, **Microscope**  $\leq$  **Setup**  $\rightarrow$  **Test**  $\rightarrow$  **GetMagnification**, on K2 PC
  - d) Start TIA on Krios PC, check Camera with BM-Ceta and EF-CCD shown
- 9. Krios PC  $\rightarrow$  UI  $\rightarrow$  FEG\_Register Tab (load the up-to-date alignments)
  - a) FEG Registers →Flap Out→File→300kVrg021417.feg→Set
  - b) Alignments→ Flap Out→File→300kVrg021717.alg→Apply
    (these two files are stored under C:/Titan/Alg/)
  - c) C2 aperture, 70 um for SPA, 100 um TOMO
- **10.** K2 PC  $\rightarrow$  DM  $\rightarrow$  Health Status  $\rightarrow$  Wrench & Hammer  $\rightarrow$  Quick Scan
  - $\rightarrow$  All Status Lights should be green (except 5-8 Slot Sync Status stay gray)
  - ( If Generate Log is shown, not Gear Button, Menu→Help→UserMode→PowerUser, Default setting is stored under C:/ProgramData/Gatan/prefs
     backup setting files are stored under C:/Desktop/pref and setting backup 09-12-16)
- 11. Col. Valves Closed, double check Objective Aperture or Phase Plate is retracted, click on Slot number and press Load to load AutoGrid to compustage

- 12. If Gun/Liner/Octagon is 1/10/1 or better (LN<sub>2</sub> T) or 1/20/1 or better (RT) Open Col. Valve
- **13.** Find the **Eucentric Height** by setting the right Z-Height, Press **Eucentric Focus** on right hand panel
- 14. Set SS 9, C2 100 for TOMO (SS 8, C2 70 um for SPA)
- **15.** Center C2 Aperture, Beam Settings  $\rightarrow$  Free Control  $\rightarrow$  C3 off  $\rightarrow$  C2 aperture Adjust; after centering the C2 press TEM to switch back

## **16. Direct Alignments**

- a) Beam Settings, Flap-out Tune  $\rightarrow$  Nanoprobe ON
- b) Correct C2 Condenser Stigmatism at 75 kx +
- c) Find True Focus at imaging mag (or slightly higher with a parallel beam)
- d) PP X, PP Y
- e) Rotation center
- f) Coma-free Alignment X
- g) Coma-free Alignment Y
- 17. Correct Objective Stigmatism at imaging mag (or slightly higher with a parallel beam)
- 18. Insert Objective aperture and center it under diffraction mode
- **19. Tune Filter**, make sure select **Linear** Mode of K2, check **Slit in**, **Slit width** of 30.0 eV, go to an broken area, or unload the AutoGrid (double check Objective Aperture or Phase Plate is retracted)

Update K2 dark reference

SPA EFTEM\_SA 105kx\_SS 5-6\_III Area 1.20uM\_Bin 4\_exposure 0.1s\_~15,000 Counts TOMO EFTEM\_SA 26kx\_SS 5-6\_III Area 6.00uM\_Bin 4\_exposure 0.1s\_~26,000 Counts

20. EPU, True Focus and fine tune of OBJ Astigmatism

set Preset of Data Acquisition to Parallel Beam Condition

## Log Off Titan Krios

- 1. Bring magnification to 5000x.
- 2. Spread the beam to full CCD
- 3. Close Col. Valve
- 4. **OBJ** aperture out
- Unload user's AutoGrid from compustage to AutoLoader, and Load slot #1 AutoGrid onto compustage, AutoLoader → Options → Leave cartridge on compustage (checked)
- 6. Reset the holder (Stage  $\rightarrow$  Stage2  $\rightarrow$  Open flap-out  $\rightarrow$  Reset  $\rightarrow$  Holder)
- 7. Close the software kit:
  - a) Stop Microscope Software Launcher on Krios PC
  - b) Close **FluCam** on Krios PC
  - c) Close **TIA** on Krios PC
- 8. Log off your account

Log in to common user

9. Start Microscope Software Launcher on Krios PC